## New Credit Card Module Screens

After e-filing a document with a filing fee, a pop-up credit card payment window appears on the screen overlaying the CM/ECF Notice of Electronic Filing. This screen shows the new filing fee charge and any other outstanding filing fees. You can use a credit card to pay a filing fee each time you e-file or pay accumulated filing fees at the end of the day. You must click [Pay Now] or [Continue Filing.]

| immary of curre        | nt charges:                                                      | <u> </u>            |
|------------------------|------------------------------------------------------------------|---------------------|
| Date Incurred          | Description                                                      | Amount              |
| 2004-04-27<br>14:43:20 | Voluntary Petition Chapter 7(04-70028)<br>[misc,volp7] ( 209.00) | \$ 209.00           |
|                        |                                                                  | Total: \$<br>209.00 |

When you click **[Pay Now]**, you are connected to a U.S. Treasury site. Your name and address will already be displayed. You will need to enter your *Card Type*, *Number*, and *Expiration Date*. You do not have to enter any other information, i.e. do NOT enter your *City*, *State* or *Security Code*. After entering this information, click **[Continue.]** 

| Oak Glen *             |
|------------------------|
| C Province /           |
| C Province / Design /  |
| C Province / Degraps / |
| - County:              |
|                        |
|                        |
| 09 *                   |
| a •                    |
| 11111111111            |
|                        |
| otember 🚽 / 2004 👘 🔹   |
| .00                    |
|                        |

If you enter an invalid card number, you get this message: *The credit card you have entered is invalid. Please check the number and try again.* If you make three consecutive errors in a row, you get this message: *We are unable to complete your transaction. Try using the Internet Fees Due Report to pay your fees.* 

The next screen shows you your payment summary. Click the check box to authorize your payment. You may also add an email address if you want to receive a confirmation. If you have your CM/ECF e-mail notification feature activated, you will receive an email of your transaction and your payment from CM/ECF. Finally, click the [Make Payment] button to continue.

| Cardholder Name:              | David Williams                                                                                                    |  |
|-------------------------------|----------------------------------------------------------------------------------------------------|--|
| Address:                      | 406 Oak Glen                                                                                                    |  |
| Address 2:                    |                                                                                                    |  |
| City:                         |                                                                                                    |  |
| State:                        |                                                                                                    |  |
| Country:                      |                                                                                                    |  |
| Zip Code:                     | 76909                                                                                                    |  |
| Card Type:                    | Visa                                                                                                    |  |
| Card Number:                  | ***********1111                                                                                                    |  |
| Expiration Date:              | 9 / 2004                                                                                                    |  |
| Payment Amount:               | \$150.00                                                                                                    |  |
| Current Date and Time:        | 09/01/2004 07:10 PM                                                                                                    |  |
|                               | Authorization*                                                                                                    |  |
| I authorize a charge to my ca | ard account for the above amount in accordance with my card issuer agreemen                                                          |  |
| To have a confirmation email  | Confirmation Receipt Request<br>sent to you upon completion of this transaction, provide an email address and<br>confirmation below. |  |
| Em                            | ail Address: david_h_williams@txwb.uscourts.gov                                                                                      |  |
| Re-enter Email Address        | to Confirm: david_h_williams@txwb.uscourts.gov                                                                                       |  |
|                               | Make Payment Edit Cancel                                                                                                    |  |

If the transaction is approved, you receive a transaction completion message showing the amount of the transaction and the transaction number. You can click the <u>print a copy of</u> hypertext link to print a copy the screen.

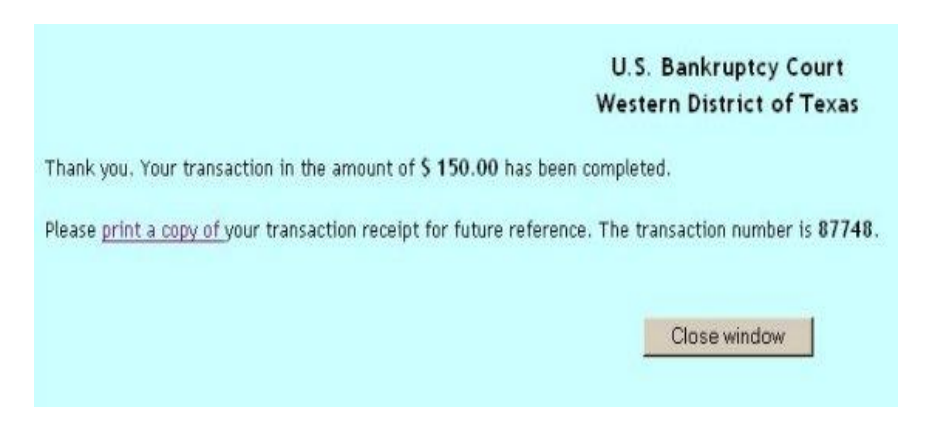